## Instruction for downloading Admit Card for OUAT Under Graduate Common Entrance Examination -2024

The link to download the admit card for OUAT Under Graduate Entrance Examination 2024 has been made live from 22.05.2024

Please click on the below link and download your admit card entering valid credentials. Please

ignore if you have already downloaded.

Admit Card Link : available in OUAT website

https://g06.tcsion.com:443//EForms/configuredHtml/32327/89010/login.html

User ID : Application No.

- Password : DOB (DDMMYYYY)
- 1. For the 1 st time, type your DOB as password and login.
- 2. Change password as instructed.
- 3. Re-visit login page again and enter new password to download admit card

In case any concern please connect with helpdesk team,

Helpdesk number – +919986638762

Or you can write to Mail id – <u>helpdeskouat2024@gmail.com</u>

## DOWNLOAD ADMIT CARD PROCESS

To understand the force password change process for candidates to download Admit Card/Hall Ticket

**<u>Step: 1</u>** Open the login URL of the form.

Example: https://ga-efmprd.digialm.com//EForms/configuredHtml/726/75831/login.html

|                    | CANDIDATE LOGIN                                |  |
|--------------------|------------------------------------------------|--|
| *u<br>Roll Number: | ser should reset their password at first login |  |
| Enter Roll N       | umber<br>rd: *                                 |  |
| Enter User F       | Type 7 characters as shown in image            |  |
|                    | Login Reset Password                           |  |

**<u>Step:2-</u>**First time user should reset their password by clicking on red color button named "Reset Password"

Enter the Application No/ Roll No and click on button "Get Password" after entering the captcha.

|         | Login to view bownload Admic card                               |  |
|---------|-----------------------------------------------------------------|--|
| Roll Nu | mber: *                                                         |  |
| Enter   | Roll Number                                                     |  |
|         | <b>8.7 c j c 2.6</b> ↔<br>Type 7 characters as shown in image ⑦ |  |
|         | Get Password                                                    |  |
|         | Login                                                           |  |

| <u>Step: 3-</u> You will re | ceive the password | reset link in your | registered email id. |
|-----------------------------|--------------------|--------------------|----------------------|
|-----------------------------|--------------------|--------------------|----------------------|

|   | CANDIDATE LOGIN<br>Login to View/Download Admit Card                                                      |  |
|---|----------------------------------------------------------------------------------------------------|--|
|   | Roll Number: *                                                                                            |  |
| l | 1234568                                                                                                   |  |
|   | 2 1 2 C 6 ↔ ↔                                                                                             |  |
|   | Get Password                                                                                              |  |
|   | Login                                                                                                    |  |
|   | If the user Id entered was valid, link to reset password is sent<br>to below mail id sha*********@tcs.com |  |
|   | to below mail id sha************************************                                                  |  |

**Step: 4-** Below is Example of email you will receive from system to reset the password; you need to click on the link given on the email id or copy the link to paste in web browser.

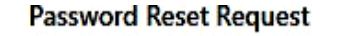

Some content in this message has been blocked because the sender isn't in your Safe senders list.
I trust content from noreply@mail.digialm.com. | Show blocked content

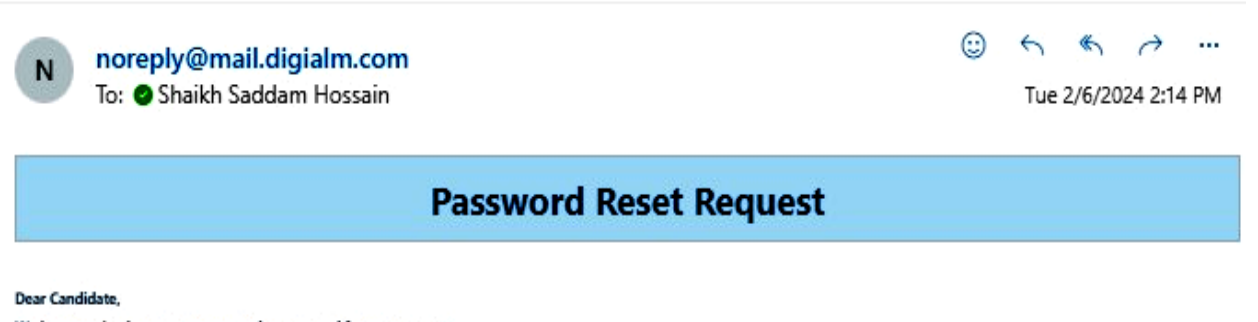

We have received a request to reset the password for your account.

Application Number: 1234568 Click the below link to reset your password: https://g06.tcsion.com:443/EForms/LoginUrlValidationServlet? encLoginToken=AO5l0kXadQfqR43BFg%2BAbBuknbZkg2%2B860s1EbJ5HFBBpmI0Y7P1Lsc4uIP7F%2FJEb40s9khX14HX%0AdbMEILOHW%2BN75wDpB1HK2vAnU3qhLrDM2GjyhHfx%2F2TcLUf9KF0n

\* This is system generated email, do not reply

**<u>Step:5</u>**- On clicking the receive link, below window will open, you need to enter the password of your choice and re-type the same for confirmation, post submission of captcha correctly, click on "CONFIRM" button to reset the password successfully.

Guideline to choose your password.

- Minimum one upper case character.
- Minimum one special character
- <>% & double and single colon are not allowed to be use as special character.
- Password must be of minimum 8 and maximum 15 characters.

|                 | '1234568'                 |
|-----------------|---------------------------|
|                 | New Password              |
| al≡_*           | Confirm New Password      |
| v to            | <b>հ</b> .ա. <b>W</b> u ə |
| Type 7 characte | ers as shown in image     |
|                 |                           |
|                 | Confirm                   |

**<u>Step:6</u>**- You will receive password change confirmation mail on your registered email id along with the user and password for your future reference.

| Password Change Confirmation                                                                     |
|--------------------------------------------------------------------------------------------------|
|                                                                                                  |
| Dear Candidate,                                                                                  |
| Your password has been successfully changed. Please use below password to login to your account. |
| Application Number: 1234568<br>Password: Appt@2024                                               |

**Step:7-** Using the user id and password you can log in and download you admit card/hall ticket, if you forgot the password any time, you can reset them following above steps.